# Fiscal.B

### Төсвийн төлөвлөлтийн программ

### Хэрэглэгчийн гарын авлага

### 2022 (v4)

## https://fiscal.mof.gov.mn

Интернет хөтчид дээрх хаягаар хандаж ороход дараах нэвтрэх дэлгэц гарна.

| СА<br>монгол улсын<br>засгийн газар | НГИЙН ЯАМ<br>төсвийн бодлого,<br>төлөвлөлтийн<br>газар | S S   | HE WOR | LD BANK |
|-------------------------------------|--------------------------------------------------------|-------|--------|---------|
|                                     | Fis                                                    | cal.B | 8      |         |
| Нэвтрэх                             | нэр                                                    |       |        |         |
| Нууц үг                             |                                                        |       |        |         |
|                                     | Төсвийн х                                              | кил   | 2022   | •       |
|                                     | Нэвтр                                                  | эх    |        |         |
|                                     |                                                        |       |        |         |
| Fiscal.B © 2021                     |                                                        |       |        |         |

Нэвтрэх нэр, нууц үг оруулна. Нэвтрэх нэр нууц үгийг Сангийн яам, Төсвийн бодлого, төлөвлөлтийн газраас авна. Өмнөх жилийн нэвтрэх нэр нууц үгээ ашиглаж болно.

Анхаар: Нэвтрэх нэр, нууц үгийг нийтээр ашигладаг компьютерын интернэт хөтчид хадгалахгүй байх шаардлагатай!!!

# Үндсэн дэлгэцийн харагдах байдал

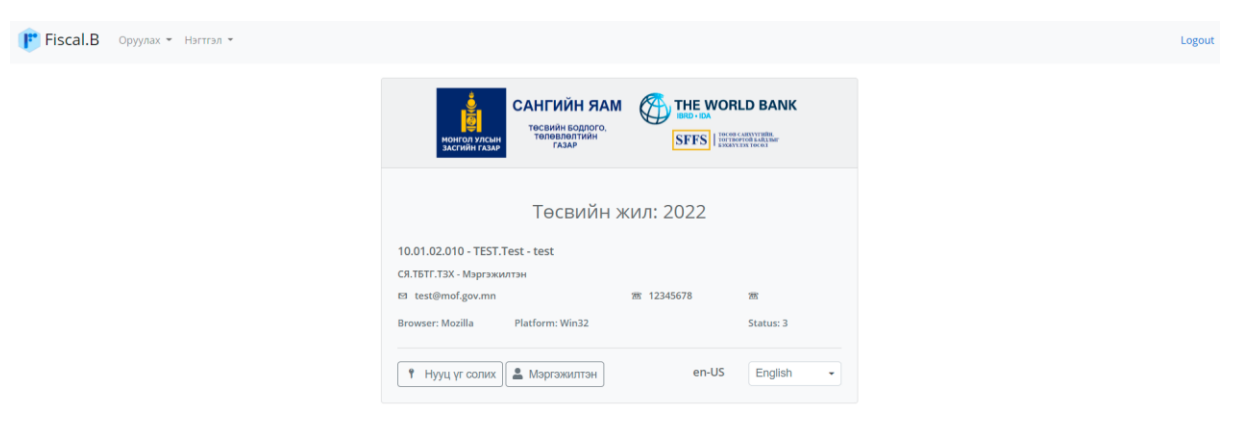

Нэвтэрч орсны дараа программын дэлгэц дээрх байдалтай харагдана.

# Анхаар: Программ 15 мин идэвхгүй байвал автоматаар гарч "Нэвтрэх" дэлгэцэд шилжинэ.

| Хэрэглэгч Нууц үг солих<br>үгээ солих боломжтой.<br>Нууц үг 6 нөхцөл хангах шаардлагатай.<br>товч адарж оруулсан нууц үгээ харах<br>боломжтой.<br>товч адарж шаардлага хангасан нууц<br>үг автоматаар үүсгэнэ.<br>Идэвхжүүлэх бол Yes товч дарна. | <ul> <li>Нууц үг солих</li> <li> • </li> <li>Хоосон байж болохгүй. Хижиг үсэг байх шаардлагатай. Том үсэг байх шаардлагатай. Урт нь 8 - 15 байх шаардлагатай. Тоо байх шаардлагатай. Тоо байх шаардлагатай. Тоо байх шаардлагатай. Тусгай тэмдэг байх шаардлагатай. </li> </ul> |  |  |  |  |  |  |  |
|----------------------------------------------------------------------------------------------------|----------------------------------------------------------------------------------------------------|--|--|--|--|--|--|--|
| мэргэжилтэн                                                                                                    | ✓ Yes × № Мэргэжилтний мэдээлэл                                                                                                    |  |  |  |  |  |  |  |
| Хэрэглэгч                                                                                                    | Нэр                                                                                                    |  |  |  |  |  |  |  |
| Нэр, Эцэг/эх нэр, Албан тушаал, Email,                                                                                                    | TEST                                                                                                    |  |  |  |  |  |  |  |
| Холбогдох утасны дугаараа оруулна                                                                                                    | Эцэг/Эх нэр                                                                                                    |  |  |  |  |  |  |  |
| Идэвхжүүлэх бол Yes товч дарна.                                                                                                    | Test                                                                                                    |  |  |  |  |  |  |  |
|                                                                                                    | Албан тушаал                                                                                                    |  |  |  |  |  |  |  |
|                                                                                                    | Мэргэжилтэн                                                                                                    |  |  |  |  |  |  |  |
|                                                                                                    | Email                                                                                                    |  |  |  |  |  |  |  |
|                                                                                                    | test@mof.gov.mn                                                                                                    |  |  |  |  |  |  |  |
|                                                                                                    | Утас /гар/                                                                                                    |  |  |  |  |  |  |  |
|                                                                                                    | 12345678                                                                                                    |  |  |  |  |  |  |  |
|                                                                                                    | Утас /ажил/                                                                                                    |  |  |  |  |  |  |  |
|                                                                                                    | ✓ Yes × No                                                                                                    |  |  |  |  |  |  |  |

# Оруулах – Зарлага төлөвлөлт

| Оруулах 👻         |  |
|-------------------|--|
| Зарлага Төлөвлөлт |  |

Оруулах цэсний Зарлага Төлөвлөлт санал цэс сонгоход дараах дэлгэц гарна.

- 1. Төсвийн төрөл → TE3 → TT3 сонгоно. (Тухайн хэрэглэгчид идэвхжүүлсэн TE3, TT3 харагдана).
- 2. ▲ жагсаалт товч дарж Байгууллага, хөтөлбөр, зориулалтыг Тухайн зориулалт хэсгийн доор харуулна. Тухайн байгууллагын урд байрлах → товч дарж хөтөлбөр зориулалтаар задлан харуулна. Сонгосон Төсвийн төрөл, ТЕЗ, ТТЗ, Аймаг байршил, Байгууллага, Хөтөлбөр, Зориулалтыг доод хэсэгт харуулна. Ямар нэг сонголт дутуу бол Нээх товч идэвхжихгүй!
- 3. <sup>• ореп</sup> товч дарж тоог харуулна. Тоо оруулах боломжтой багана Цагаан, боломжгүй багана саарал өнгөтэй байна. Дүн бодох мөрүүд цэнхэр өнгөтэй байна. Хаалттай мөр улаан өнгөтэй байна.
- 4. Баганы доор \_\_\_\_\_ товч байна. Тухайн баганад орон тоог цалингийн шатлалын дагуу оруулна.
- 5. Идэвхтэй товч гүн ногоон идэвхгүй товч цайвар ногоон өнгөтэй байна.

| Tec | вийн төр  | оөл            |       | TE3                             |          | TT3                               |       |                                        |
|-----|-----------|----------------|-------|---------------------------------|----------|-----------------------------------|-------|----------------------------------------|
| Улс |           | ^              | 05    | САНГИЙН САЙД                    | ^        | 0501 (шууд) САНГИЙН САЙД          |       | ^                                      |
| Орс | он нутаг  |                |       |                                 |          | 0502 ТАТВАРЫН ЕРӨНХИЙ ГАЗАР       |       |                                        |
| Ний | ігмийн да | атгалын сан    |       |                                 |          | 0503 ГААЛИЙН ЕРӨНХИЙ ГАЗАР        |       |                                        |
| ЭМ  | даатгаль  | н сан          |       |                                 |          | 0509 Орон нутгийн хөгжлийн сан    |       |                                        |
| Орс | он нутгий | н хөгжлийн 🗸 🗸 |       |                                 | $\sim$   | 0510 Санхүүгийн дэмжлэг           |       | ~                                      |
|     | #         | Аймаг          | #     | Байгууллага                     | <i>#</i> | Хетелбер                          | #     | Зориулалт                              |
|     | 2400      | Улсын төсөв    | 00712 | Засгийн газрын үнэт цаас        |          |                                   |       |                                        |
|     | 2400      | Улсын төсөв    | 08611 | <ul> <li>Сангийн яам</li> </ul> |          |                                   |       |                                        |
|     | 2400      | Улсын төсөв    | 08611 | Сангийн яам                     | 70202    | Санхүү, төсвийн нэгдсэн удирдлага | 80101 | Үндсэн үйл ажиллагааны зардал          |
|     | 2400      | Улсын төсөв    | 08611 | Сангийн яам                     | 70202    | Санхүү, төсвийн нэгдсэн удирдлага | 80103 | Гэрээгээр гүйцэтгүүлэх ажил, үйлчилгээ |
|     | 2400      | Улсын төсөв    | 08611 | Сангийн яам                     | 70202    | Санхүү, төсвийн нэгдсэн удирдлага | 80205 | Мэдээлэл, сурталчилгааны зардал        |
|     | 2400      | Улсын төсөв    | 08611 | Сангийн яам                     | 70202    | Санхүү, төсвийн нэгдсэн удирдлага | 80216 | Улсын зэрэглэл тогтоох үйлчилгээ       |
|     | 2400      | Улсын төсөв    | 08611 | Сангийн яам                     | 70202    | Санхүү, төсвийн нэгдсэн удирдлага | 80220 | Холбооны суваг ашигласны хөлс          |
|     | 2400      | Улсын төсөв    | 08611 | Сангийн яам                     | 70202    | Санхүү, төсвийн нэгдсэн удирдлага | 80226 | Байр ашиглалтын үйлчилгээ              |
|     | 2400      | Улсын төсөв    | 08611 | Сангийн яам                     | 70202    | Санхүү, төсвийн нэгдсэн удирдлага | 80228 | Цахим хуудасны бүртгэлийн хураамж      |
|     | 2400      | Улсын төсөв    | 08611 | Сангийн яам                     | 70202    | Санхүү, төсвийн нэгдсэн удирдлага | 80305 | Биеийн тамирын уралдаан, тэмцээн       |
|     | 2400      | Улсын төсөв    | 08611 | Сангийн яам                     | 70202    | Санхүү, төсвийн нэгдсэн удирдлага | 80312 | Сургалт семинар                        |
|     |           |                |       |                                 |          |                                   |       |                                        |

#### ► Open 🖹 Save 🖬 Calc 🗵 Excel 📿 Refresh + Χωτ/3ορ 🗸 Χωτ/3ορ

| Код    | ЭЗ ангилал (Зарлага)                           | багана 1 | багана 2 | багана 3 | багана 4 | багана 5 | багана 6 | багана 7 | багана 8 | багана 9 | багана 10 |   |
|--------|------------------------------------------------|----------|----------|----------|----------|----------|----------|----------|----------|----------|-----------|---|
| 2      | НИЙТ ЗАРЛАГА 6а ЦЭВЭР ЗЭЭЛИЙН ДҮН              | 0.0      | 0.0      | 0.0      | 0.0      | 0.0      | 0.0      | 0.0      | 0.0      | 0.0      | 0.0       | ^ |
| 21     | УРСГАЛ ЗАРДАЛ                                  | 0.0      | 0.0      | 0.0      | 0.0      | 0.0      | 0.0      | 0.0      | 0.0      | 0.0      | 0.0       |   |
| 210    | БАРАА, ҮЙЛЧИЛГЭЭНИЙ ЗАРДАЛ                     | 0.0      | 0.0      | 0.0      | 0.0      | 0.0      | 0.0      | 0.0      | 0.0      | 0.0      | 0.0       |   |
| 2101   | Цалин, хөлс болон нэмэгдэл урамшил             | 0.0      | 0.0      | 0.0      | 0.0      | 0.0      | 0.0      | 0.0      | 0.0      | 0.0      | 0.0       |   |
| 210101 | Үндсэн цалин                                   | 0.0      | 0.0      | 0.0      | 0.0      | 0.0      | 0.0      | 0.0      | 0.0      | 0.0      | 0.0       |   |
| 210102 | Нэмэгдэл                                       | 0.0      | 0.0      | 0.0      | 0.0      | 0.0      | 0.0      | 0.0      | 0.0      | 0.0      | 0.0       |   |
| 210103 | Унаа хоолны хенгелелт                          | 0.0      | 0.0      | 0.0      | 0.0      | 0.0      | 0.0      | 0.0      | 0.0      | 0.0      | 0.0       |   |
| 210104 | Урамшуупал                                     | 0.0      | 0.0      | 0.0      | 0.0      | 0.0      | 0.0      | 0.0      | 0.0      | 0.0      | 0.0       |   |
| 210105 | Гэрээт ажлын цалин                             | 0.0      | 0.0      | 0.0      | 0.0      | 0.0      | 0.0      | 0.0      | 0.0      | 0.0      | 0.0       |   |
| 2102   | Ажип олгогчоос нийгмийн даатталд төлөх шимтгэл | 0.0      | 0.0      | 0.0      | 0.0      | 0.0      | 0.0      | 0.0      | 0.0      | 0.0      | 0.0       |   |
| 210201 | Тэтгэврийн даатгал                             | 0.0      | 0.0      | 0.0      | 0.0      | 0.0      | 0.0      | 0.0      | 0.0      | 0.0      | 0.0       |   |
| 210202 | Тэтгэмжийн даатгал                             | 0.0      | 0.0      | 0.0      | 0.0      | 0.0      | 0.0      | 0.0      | 0.0      | 0.0      | 0.0       |   |
| 210203 | YOMШ-ний даатгал                               | 0.0      | 0.0      | 0.0      | 0.0      | 0.0      | 0.0      | 0.0      | 0.0      | 0.0      | 0.0       |   |
| 210204 | Ажилгүйдлийн даатгал                           | 0.0      | 0.0      | 0.0      | 0.0      | 0.0      | 0.0      | 0.0      | 0.0      | 0.0      | 0.0       |   |
| 210205 | Эрүүл мэндийн даатгал                          | 0.0      | 0.0      | 0.0      | 0.0      | 0.0      | 0.0      | 0.0      | 0.0      | 0.0      | 0.0       |   |
| 2103   | Байр ашиглалттай холбоотой тогтмол зардал      | 0.0      | 0.0      | 0.0      | 0.0      | 0.0      | 0.0      | 0.0      | 0.0      | 0.0      | 0.0       |   |
| 210301 | Гэрэл, цахилгаан                               | 0.0      | 0.0      | 0.0      | 0.0      | 0.0      | 0.0      | 0.0      | 0.0      | 0.0      | 0.0       |   |
| 210302 | Түлш, хапаалт                                  | 0.0      | 0.0      | 0.0      | 0.0      | 0.0      | 0.0      | 0.0      | 0.0      | 0.0      | 0.0       |   |
| 210303 | Цэвэр, бохир ус                                | 0.0      | 0.0      | 0.0      | 0.0      | 0.0      | 0.0      | 0.0      | 0.0      | 0.0      | 0.0       | ~ |
|        |                                                | <        |          |          |          |          |          |          |          |          |           | > |
|        | 9                                              |          |          |          |          |          |          |          |          |          |           |   |
|        | Saphara.                                       | 0.0      | 0.0      | 0.0      | 0.0      | 0.0      | 0.0      | 0.0      | 0.0      | 0.0      | 0.0       |   |
|        | Эх үүсвэр:                                     | 0.0      | 0.0      | 0.0      | 0.0      | 0.0      | 0.0      | 0.0      | 0.0      | 0.0      | 0.0       |   |
|        |                                                |          |          |          |          |          |          |          |          |          |           |   |

🖩 Саіс товч дарж нээлттэй баганад сонгосон автомат бодолт хийж болно. Үүнд

- 1. Зарлагын нийт дүнг "Улсын төсвөөс санхүүжих" сонгосон эх үүсвэртэй тэнцүүлнэ.
- 2. 2101-Цалин хөлс нэмэгдэл урамшуулал дүнгээс шимтгэлийг хувилан бодож сонгосон эх үүсвэртэй тэнцүүлнэ.

| ) Зарлаг<br>Шимтга | а = Эх үүсвэр тэнцүүлэх<br>эл % бодож, Зарлага = Эх үүсвэр тэнцүүл | лэх<br>= Эх үүсвэр тэнцүүлэх |   |  |  |  |  |  |  |
|--------------------|--------------------------------------------------------------------|------------------------------|---|--|--|--|--|--|--|
| энцүүлэх           | Эх үүсвэр                                                          |                              |   |  |  |  |  |  |  |
| Ул                 | сын төсвөөс санхүүжих                                              |                              | • |  |  |  |  |  |  |
| Код                | Нэр                                                                | Хувь                         | ^ |  |  |  |  |  |  |
| 210201             | Тэтгэврийн даатгал                                                 | 8.5 %                        | ^ |  |  |  |  |  |  |
| 210202             | Тэтгэмжийн даатгал                                                 | 1.0 %                        |   |  |  |  |  |  |  |
| 210203             | ҮОМШ-ний даатгал                                                   | 0.8 %                        |   |  |  |  |  |  |  |
| 210204             | Ажилгүйдлийн даатгал                                               | 0.2 %                        |   |  |  |  |  |  |  |
|                    |                                                                    | 0.0.0/                       |   |  |  |  |  |  |  |

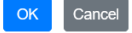

#### Байгууллага нийт дүн

| Зарлага санал    |             |            |              |       |            |      |                           | <b>ж</b> Жагсаалт |   |
|------------------|-------------|------------|--------------|-------|------------|------|---------------------------|-------------------|---|
| Тосвийн төрөл    |             |            | TE3          |       |            |      | TT3                       |                   |   |
| 1 Ync            | ^           | 05         | САНГИЙН САЙД |       | ^          | 0501 | (шууд) САНГИЙН САЙД       | ^                 |   |
|                  |             |            |              |       |            | 0502 | ТАТВАРЫН ЕРӨНХИЙ ГАЗАР    |                   |   |
|                  |             |            |              |       |            | 0503 | ГААЛИЙН ЕРӨНХИЙ ГАЗАР     |                   |   |
|                  |             |            |              |       |            | 0509 | Орон нутгийн хөгжлийн сан |                   |   |
|                  | ~           |            |              |       | ~          | 0510 | Санхуугийн дэмжлэг        | ~                 |   |
|                  |             |            |              |       |            |      |                           |                   |   |
| Тухайн Зориулалт | Байгууллага | а Нийт Дүн |              |       |            |      |                           |                   |   |
|                  | Аймаг       |            |              |       | Байгуулла  | ra   |                           |                   |   |
| 2400             | Улсын төсөв |            |              | 00675 |            |      |                           |                   | ^ |
| 2400             | Улсын төсөв |            |              | 00677 |            |      |                           |                   |   |
| 2400             | Улсын төсөв |            |              | 00685 |            |      |                           |                   |   |
| 2400             | Улсын төсөв |            |              | 00693 |            |      |                           |                   |   |
| 2400             | Улсын төсөв |            |              | 00709 |            |      |                           |                   |   |
| 2400             | Улсын төсөв |            |              | 00712 |            |      |                           |                   |   |
| 2400             | Улсын төсөв |            |              | 08611 | Сангийн яа | м    |                           |                   |   |
| 2400             | Упсын төсөв |            |              | 08636 |            |      |                           |                   |   |
| 2400             | Упсын төсөв |            |              | 09916 |            |      |                           |                   |   |
| 2400             | Упсын төсөв |            |              | 10015 |            |      |                           |                   |   |
| 2400             | Упсын төсөв |            |              | 10121 |            |      |                           |                   |   |
| 2400             | Улсын төсөв |            |              | 10173 |            |      |                           |                   | ~ |
|                  |             |            |              |       |            |      |                           |                   |   |
| 1 Улс            |             | 05 CAHF    | ИЙН САЙД     |       |            |      | 0501 (шууд) САНГИЙН САЙД  |                   |   |
| 2400 Улсын төсөв |             | 08611 Ca   | нгийн яам    |       |            |      |                           |                   |   |

Тухайн сонгосон байгууллагын дүнг <sup>► Ореп</sup> товч дарж харуулна. Байгууллага → Хөтөлбөр → Зориулалт шатлалаар Эдийн Засгийн ангиллаар харуулна.

🖢 Open 🖹 Save 🖬 Calc 🛛 Excel 📿 Refresh + Χøτ/3op √ Χøτ/3op

| Код    | ЭЗ ангилал (Зарлага)                           | багана 1 | багана 2 | багана 3 | багана 4 | багана 5  | багана 6 | багана 7 | багана 8 | багана 9 | багана 10 |   |
|--------|------------------------------------------------|----------|----------|----------|----------|-----------|----------|----------|----------|----------|-----------|---|
|        | 2400-00003 УТ. Монгол Улсын Ерөнхийлөгчи       |          | _        |          |          |           | 0.0      | 0.0      | 0.0      | 0.0      | 0.0       | 1 |
| 2      | НИЙТ ЗАРЛАГА ба ЦЭВЭР ЗЭЭЛИЙН ДҮН              |          |          |          |          |           | 0.0      | 0.0      | 0.0      | 0.0      | 0.0       |   |
| 21     | УРСГАЛ ЗАРДАЛ                                  |          |          |          |          |           | 0.0      | 0.0      | 0.0      | 0.0      | 0.0       |   |
| 210    | БАРАА, ҮЙЛЧИЛГЭЭНИЙ ЗАРДАЛ                     |          |          |          |          |           | 0.0      | 0.0      | 0.0      | 0.0      | 0.0       |   |
| 2101   | Цалин, хөлс болон нэмэгдэл урамшил             |          |          |          |          |           | 0.0      | 0.0      | 0.0      | 0.0      | 0.0       |   |
| 210101 | Үндсэн цалин                                   |          |          |          |          |           | 0.0      | 0.0      | 0.0      | 0.0      | 0.0       |   |
| 210102 | Нэмэгдэл                                       |          |          |          |          |           | 0.0      | 0.0      | 0.0      | 0.0      | 0.0       |   |
| 210105 | Гэрээт ажлын цалин                             |          |          |          |          |           | 0.0      | 0.0      | 0.0      | 0.0      | 0.0       |   |
| 2102   | Ажил олгогчоос нийгмийн даатталд төлөх шимтгэл |          |          |          |          |           | 0.0      | 0.0      | 0.0      | 0.0      | 0.0       |   |
| 210201 | Тэтгэврийн даатгал                             |          |          |          |          |           | 0.0      | 0.0      | 0.0      | 0.0      | 0.0       |   |
| 210202 | Тэтгэмжийн даатгал                             |          |          |          |          |           | 0.0      | 0.0      | 0.0      | 0.0      | 0.0       |   |
| 210203 | YOMШ-ний даатгал                               |          |          |          |          |           | 0.0      | 0.0      | 0.0      | 0.0      | 0.0       |   |
| 210204 | Ажилгүйдлийн даатгал                           |          |          |          |          |           | 0.0      | 0.0      | 0.0      | 0.0      | 0.0       |   |
| 210205 | Эрүүл мэндийн даатгал                          |          |          |          |          |           | 0.0      | 0.0      | 0.0      | 0.0      | 0.0       |   |
| 2104   | Хангамж, бараа материалын зардал               |          |          |          |          |           | 0.0      | 0.0      | 0.0      | 0.0      | 0.0       |   |
| 210401 | Бичиг хэрэг                                    |          |          |          |          |           | 0.0      | 0.0      | 0.0      | 0.0      | 0.0       |   |
| 210403 | Шуудан, холбоо, интернэтийн төлбөр             |          |          |          |          |           | 0.0      | 0.0      | 0.0      | 0.0      | 0.0       |   |
| 2105   | Нормативт зардал                               |          |          |          |          |           | 0.0      | 0.0      | 0.0      | 0.0      | 0.0       |   |
| 210501 | Эм, бэлдмэл, эмнэлгийн хэрэгсэл                |          |          |          |          |           | 0.0      | 0.0      | 0.0      | 0.0      | 0.0       |   |
|        |                                                | <        |          |          |          |           |          |          |          |          |           | > |
|        | Cannara-                                       |          |          |          |          |           | 0.0      | 0.0      | 0.0      | 0.0      | 0.0       |   |
|        | Capitala.                                      |          |          |          |          |           | 0.0      | 0.0      | 0.0      | 0.0      | 0.0       |   |
|        | Эх үүсвэр:                                     |          |          |          |          |           | 0.0      | 0.0      | 0.0      | 0.0      | 0.0       |   |
|        |                                                |          |          | Опон тоо |          | 00000 700 |          |          |          |          |           |   |

## Товчны тайлбар

|            | Сонгосон                              | - Тесвийн төрөл              | ГЕЗ ТТЗ Аймаг                                                        | байршил Байгуулла        | га Хетеп( | бen       |
|------------|---------------------------------------|------------------------------|----------------------------------------------------------------------|--------------------------|-----------|-----------|
| Gen Open   | 0                                     |                              |                                                                      | сапршин, ваш уулла       |           | oop,      |
|            | зориула                               | птын тоог                    |                                                                      |                          |           |           |
|            | 1. Тухайн                             | н зориулалт бол з            | асахаар нээнэ                                                        |                          |           |           |
|            | 2 Байгүү                              | иппага нийт лун бо           | оп засахгуй байл                                                     | паар нээнэ               |           |           |
| -          |                                       |                              | n ououxi yii oung                                                    |                          |           |           |
| 🖹 Save     | Өөрчлөл                               | тииг хадгална. Зе            | вхөн тухаин зори                                                     | іулалтад хүчинтэи.       |           |           |
|            | Нээлттэй                              | і баганад бодолт             | хийнэ.                                                               |                          |           |           |
|            | 1 3                                   | a = 3x                       |                                                                      |                          |           |           |
|            | 1. 0                                  |                              | р тэпцүүлэх                                                          |                          |           |           |
|            | <u>2. U</u>                           | Цимтгэл % бодож,             | Зарлага = Эх үү                                                      | свэр тэнцүүлэх           |           |           |
| V Evol     | Ур лунг F                             | -<br>xcel файп болгон        | <ul> <li>Downloads/Fis</li> </ul>                                    | cal prep {datetime} >    | dsx       |           |
|            | 1 T                                   |                              | 0. Dominoado, 1 io                                                   |                          |           |           |
|            | 1. 1                                  | ухайн зориулалт              |                                                                      |                          |           |           |
|            | 2. E                                  | айгууллага нийт д            | дүн                                                                  |                          |           |           |
| C. Dofrooh | Тухайн з                              |                              | пуулсан баганын                                                      | . ЭЗА лун болно          |           |           |
| Refresh    |                                       | ориулалтын төө ө             |                                                                      | гоод дүн оодно.          |           |           |
|            | мөн ниит                              | г зарлага, эх үүсв           | эриин дүн оодож                                                      | харуулна.                |           |           |
| + Vor/2on  | Сонгосон                              | н хөтөлбөр зориул            | алтыг түхайн ба                                                      | йгүүллагад нэмнэ. Зо     | өвхөн СЯ  | хариуцсан |
| + Yell/30h | MODEOWA                               | тан наму болно               | ·····                                                                |                          |           |           |
|            | мэргэжи                               |                              |                                                                      |                          |           |           |
|            | Хөтөлбөр, зо                          | риулалт нэмэх                |                                                                      |                          |           |           |
|            |                                       |                              |                                                                      |                          |           |           |
|            | 1 Улс                                 | 05 САНГИЙН САЙД              |                                                                      | 0501 (шууд) САНГИЙН САЙД |           |           |
|            |                                       |                              |                                                                      |                          |           |           |
|            | 2400 Улсын тө                         | 008                          | 08611 Сангийн яам                                                    |                          |           |           |
|            |                                       |                              |                                                                      |                          |           |           |
|            |                                       |                              |                                                                      |                          |           |           |
|            |                                       | _                            |                                                                      |                          |           |           |
|            | Хөтөлбөр                              | Зориулалт                    |                                                                      |                          |           |           |
|            |                                       |                              |                                                                      | Search                   | Q         |           |
|            |                                       |                              |                                                                      |                          |           |           |
|            |                                       | Хетелбер                     |                                                                      |                          |           |           |
|            | 70100                                 | Ерөнхийлөгч, хууль тогтоо    | к болон гүйцэтгэх засаглалын удир                                    | длага                    | ^         |           |
|            | 70101                                 | монгол улсын Ерөнхиилөгчи    | ин оодпого, үил ажиллагаа                                            |                          |           |           |
|            | 70102                                 | Хууль тогтоох, хуулийн хэрэл | килтэд хяналт тавих                                                  |                          |           |           |
|            | 70103                                 | Гунцэттэх засаглалын удирд   |                                                                      |                          |           |           |
|            | 70105                                 |                              | олон түйцэтгэх засаглалын удирдлаг<br>ёсны байруллагын уйл ажиллагаа | п суданаа шинжин 33      |           |           |
|            | 70106                                 | Орон нутгийн гүйцэтгэх заса  | папын улирлрага                                                      |                          |           |           |
|            | 70200                                 | Еренхий телевлелт, санху     | / тосвийн харилцаа                                                   |                          |           |           |
|            | 70201                                 | Эдийн засгийн хөгжлийн төлө  | влөлт                                                                |                          |           |           |
|            | 70202                                 | Санхүү, төсвийн нэгдсэн уди  | рдлага                                                               |                          | ~         |           |
|            |                                       |                              |                                                                      |                          |           |           |
|            |                                       |                              |                                                                      |                          |           |           |
|            |                                       |                              |                                                                      |                          |           |           |
|            |                                       |                              |                                                                      |                          |           |           |
|            |                                       |                              |                                                                      | ×                        | Yes 🗙 No  |           |
|            |                                       |                              |                                                                      |                          |           |           |
|            |                                       |                              |                                                                      |                          |           |           |
| √ Хөт/Зор  | Тухайн б                              | айгууллагын Хөте             | лбөр, Зориулалт                                                      | идэвхтэй/идэвхгүй        | төлөвт ши | ілжүүлнэ. |
| Konoop     | , , , , , , , , , , , , , , , , , , , |                              | 1 / 1 /                                                              |                          |           | **        |

| Хөтөлбөр, зориул | алт идэвхжүүлэх   |                                            |                                        |
|------------------|-------------------|--------------------------------------------|----------------------------------------|
| 🔲 Төлөв (Идэвхтэ | й/Идэвхгүй)       |                                            |                                        |
| 1 Улс            | 05 САНГИЙН САЙД   | 0501 (шууд) САНГИЙН                        | САЙД                                   |
| 2400 Улсын төсөв | 08611 Сангийн яам | 70202 Санхүү, төсвийн нэгдсэн<br>удирдлага | 80101 Үндсэн үйл ажиллагааны<br>зардал |
|                  |                   |                                            |                                        |
|                  |                   |                                            |                                        |
|                  |                   |                                            |                                        |
|                  |                   |                                            |                                        |
|                  |                   |                                            |                                        |
|                  |                   |                                            | ✓ Yes × No                             |
|                  |                   |                                            |                                        |

# Цалин орон тооны мэдээлэл оруулах

Баганы доор орн товч байна. Тухайн баганад орон тоог цалингийн шатлалын дагуу оруулна.

|                 | 0 мөр х                      | аах тндсэн: 1 | I эрээт: U  | Ниит: 1       | TH  | дсэн дүн: 39, | 638,357.76 | і эрээт д | үн: 0.00   | Ниит дүн: 39,6 | 38,357.76        |
|-----------------|------------------------------|---------------|-------------|---------------|-----|---------------|------------|-----------|------------|----------------|------------------|
| Код             | Нэр                          | Дүн1          | Дүн2        | Бодох дүн     | Cap | Үндсэн        | Гэрээт     | Нийт      | Үндсэн дүн | Гэрээт дүн     | Нийт дүн         |
| •               |                              |               |             |               |     |               |            |           |            |                |                  |
| )4              | ЗГ тогтоол #472; Шатлал 2021 | 0.00          | 0.00        | 0.00          | 0   | 0             | 0          | 0         | 0.00       | 0.00           | 0.00             |
| 0401            | Π                            | 0.00          | 0.00        | 0.00          | 0   | 0             | 0          | 0         | 0.00       | 0.00           | 0.00             |
| 04010101        | TT-1-1                       | 464,820.00    | 0.00        | 464,820.00    | 12  | 0             | 0          | 0         | 0.00       | 0.00           | 0.00             |
| 04010102        | TT-1-2                       | 493,133.00    | 0.00        | 493,133.00    | 12  | 0             | 0          | 0         | 0.00       | 0.00           | 0.00             |
| 04010103        | TT-1-3                       | 520,549.00    | 0.00        | 520,549.00    | 12  | 0             | 0          | 0         | 0.00       | 0.00           | 0.00             |
| 04010104        | TT-1-4                       | 546,110.00    | 0.00        | 546,110.00    | 12  | 0             | 0          | 0         | 0.00       | 0.00           | 0.00             |
| 4010105         | TT-1-5                       | 572,446.00    | 0.00        | 572,446.00    | 12  | 0             | 0          | 0         | 0.00       | 0.00           | 0.00             |
| 4010201         | TT-2-1                       | 497,047.00    | 0.00        | 497,047.00    | 12  | 0             | 0          | 0         | 0.00       | 0.00           | 0.00             |
| 04010202        | TT-2-2                       | 528,190.00    | 0.00        | 528,190.00    | 12  | 0             | 0          | 0         | 0.00       | 0.00           | 0.00             |
| 4010203         | TT-2-3                       | 558,347.00    | 0.00        | 558,347.00    | 12  | 0             | 0          | 0         | 0.00       | 0.00           | 0.00             |
| 04010204        | TT-2-4                       | 586,466.00    | 0.00        | 586,466.00    | 12  | 0             | 0          | 0         | 0.00       | 0.00           | 0.00             |
| 04010205        | TT-2-5                       | 615,435.00    | 0.00        | 615,435.00    | 12  | 0             | 0          | 0         | 0.00       | 0.00           | 0.00             |
| 04010301        | TT-3-1                       | 514,351.00    | 0.00        | 514,351.00    | 12  | 0             | 0          | 0         | 0.00       | 0.00           | 0.00             |
| 04010302        | TT-3-2                       | 547,014.00    | 0.00        | 547,014.00    | 12  | 0             | 0          | 0         | 0.00       | 0.00           | 0.00             |
| 04010303        | TT-3-3                       | 578,645.00    | 0.00        | 578,645.00    | 12  | 0             | 0          | 0         | 0.00       | 0.00           | 0.00             |
|                 |                              |               | <           |               |     |               |            |           |            |                | >                |
| « <b>&lt; 1</b> | 2 3 4 5 6 7                  | 8 >           | <b>»</b> 15 | - Items per p | age |               |            |           |            | 1 of 47        | pages (699 items |

Үндсэн – баганад үндсэн ажилтны тоо

Гэрээт – баганад гэрээт ажилтны тоо оруулна.

Тухайн орон тооноос шалтгаалж цалингийн нийт дүнг шатлалаар бодож харуулна.

Хэрвээ цалин интервалтай бол Бодох дүн нүдэнд интервалын дүн оруулна.

С дун Товч дарснаар оруулсан орон тооны дагуу цалингийн дүн бодож харуулна.

Товч дарснаар үндсэн тоо оруулах дэлгэцэд шилжинэ. 210101 - Үндсэн цалин болон орон тооны нэмэлт ангилалд харгалзан орно.

- Код баганы цалингийн ерөнхий ангиллын жагсаалтаас сонгон харуулж болно.

| -            |
|--------------|
|              |
| ЗГ тогтоол # |
| TT           |
| AA           |
| Т3           |
| TY           |
| ТҮБД         |
| ТҮШУ         |
| ТҮСУ         |
| ТҮЭМ         |
| Засаг дарга  |
| TΘ           |

- 0 мөр хаах сонголтоор орон тоотой мөрийг харуулна.

🗌 0 мөр хаах

- Баганы нэрийн доорх хайлтын нөхцөлд жишээ нь >0 гэж оруулж Enter товч дарна.

| Нийт дүн |
|----------|
|          |

| Нөхцөл | Жишээ                                                   | Description        | Баганы төрөл |
|--------|---------------------------------------------------------|--------------------|--------------|
| =      | =value                                                  | StartsWith         | Number       |
| !=     | !=value                                                 | NotEqual           | Number       |
| >      | >value                                                  | GreaterThan        | Number       |
| <      | <value< td=""><td>LessThan</td><td>Number</td></value<> | LessThan           | Number       |
| >=     | >=value                                                 | GreaterThanOrEqual | Number       |
| <=     | <=value                                                 | LessThanOrEqual    | Number       |
| *      | *value                                                  | StartsWith         | String       |
| %      | %value                                                  | EndsWith           | String       |

# Нэгтгэл - Зарлагын төлөвлөлт санал

Нэгтгэл 🔻

Зарлага Төлөвлөлт санал

- 1. Төсвийн төрөл → TE3 → TT3 сонгоно. (Тухайн хэрэглэгчид идэвхжүүлсэн TE3, TT3 харагдана).
- 2. Кагсаат товч дарж Байгууллага, хөтөлбөр, зориулалтыг Тухайн зориулалт хэсгийн доор харуулна. Сонгосон Төсвийн төрөл, ТЕЗ, ТТЗ, Аймаг байршил, Байгууллага, Хөтөлбөр, Зориулалтыг доод хэсэгт харуулна. Ямар нэг сонголт дутуу бол Нээх товч идэвхжихгүй!
- 3. Сореп товч дарж тоог харуулна.
- 4. <sup>О ТЕЗ О ТТЗ О Байгууллага</sup> ТЕЗ, ТТЗ, Байгууллага шатлал сонгоно. ТЕЗ, ТТЗ, Байгууллагын мэргэжилтэн эсэхээс шалтгаалж сонгоно.
- 5. Excel товч дарж үр дүнг татаж авч болно. Fiscal\_PrepCons\_{datetime}.xlsx

| Зарлага төлөвлөлт са | нал         |               |                  |             |      |                           | <b>ж</b> Жагсаалт |  |
|----------------------|-------------|---------------|------------------|-------------|------|---------------------------|-------------------|--|
| Тесвийн төрөл        |             | TE3           |                  |             |      | ттз                       |                   |  |
| 1 Улс                | ^           |               |                  | ^           | 0501 | (шууд) САНГИЙН САЙД       | ^                 |  |
|                      | 05          | САНГИЙН САЙД  |                  |             | 0502 | ТАТВАРЫН ЕРӨНХИЙ ГАЗАР    |                   |  |
|                      |             |               |                  |             | 0503 | ГААЛИЙН ЕРӨНХИЙ ГАЗАР     |                   |  |
|                      |             |               |                  |             | 0509 | Орон нутгийн хөгжлийн сан |                   |  |
|                      | ~           |               |                  | ~           | 0510 | Санхүүгийн дэмжлэг        | ~                 |  |
|                      |             |               |                  |             |      |                           |                   |  |
|                      | Аймаг       |               |                  | Байгууллаг  | a    |                           |                   |  |
| 2400                 | Улсын төсөв |               | 00675            |             |      |                           |                   |  |
| 2400                 | Улсын төсөв |               | 00677            |             |      |                           |                   |  |
| 2400                 | Улсын төсөв |               | 00685            |             |      |                           |                   |  |
| 2400                 | Улсын төсөв |               | 00693            |             |      |                           |                   |  |
| 2400                 | Улсын төсөв |               | 00709            |             |      |                           |                   |  |
| 2400                 | Улсын төсөв |               | 00712            |             |      |                           |                   |  |
| 2400                 | Улсын төсөв |               | 09611            | Сангийн яам | 4    |                           |                   |  |
| 2400                 | Улсын төсөв |               | 08636            |             |      |                           |                   |  |
| 2400                 | Улсын төсөв |               | 09916            |             |      |                           |                   |  |
| 2400                 | Улсын төсөв |               | 10015            |             |      |                           |                   |  |
| 2400                 | Улсын төсөв |               | 10121            |             |      |                           |                   |  |
| 2400                 | Улсын төсөв |               | 10173            |             |      |                           |                   |  |
| 1 Улс                | 05 C        | АНГИЙН САЙД   |                  |             |      | 0501 (шууд) САНГИЙН САЙД  |                   |  |
| 2400 Улсын төсөв     | 08611       | I Сангийн яам |                  |             |      |                           |                   |  |
| 🔿 тез 🔿 ттз 🧿        | Байгууллага |               | 🝃 Open 🛛 🛛 Excel |             |      |                           |                   |  |

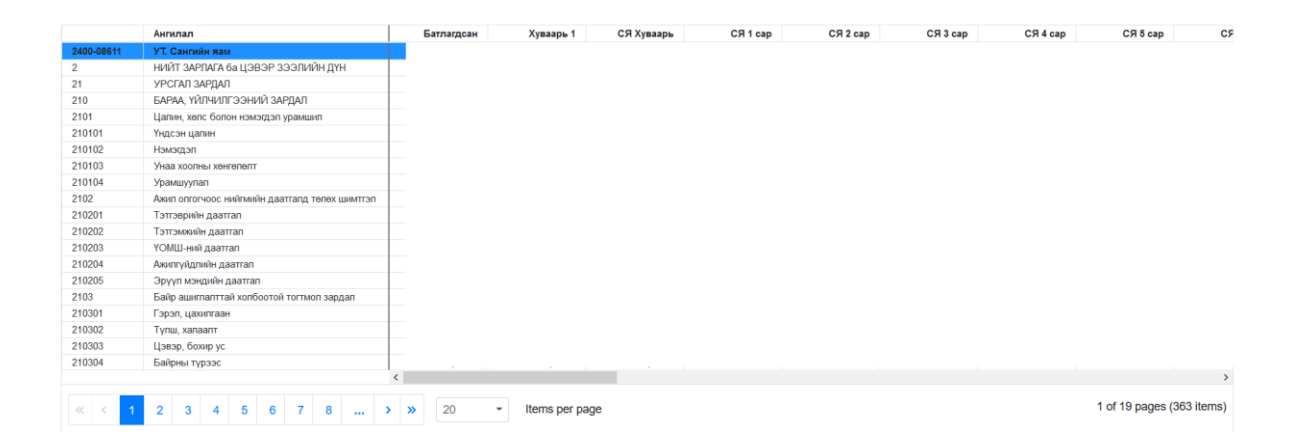

- 1. Орон тоо tab сонгоно.
- 2. Цалин болон орон тооны багана сонгоно.

| Зарлага Санал Орон Тоо                               |        |        |      |            |            |                      |  |  |
|------------------------------------------------------|--------|--------|------|------------|------------|----------------------|--|--|
| Цалин, орон тооны багана сонгоно ух ргер1 - Багана 1 |        |        |      |            |            |                      |  |  |
| Ангилал                                              | Үндсэн | Гэрээт | Нийт | Үндсэн дүн | Гэрээт дүн | Нийт дүн             |  |  |
|                                                      |        |        |      |            |            |                      |  |  |
|                                                      |        |        |      |            |            |                      |  |  |
|                                                      |        |        |      |            |            |                      |  |  |
|                                                      |        |        |      |            |            |                      |  |  |
|                                                      |        |        |      |            |            |                      |  |  |
|                                                      | <      |        |      |            |            | >                    |  |  |
| $\ll$ $<$ 1 $>$ $\gg$ 20 $-$ Items per page          |        |        |      |            | 1 o        | f 1 pages (12 items) |  |  |